## Liebe Schülerinnen und Schüler, liebe Bibliotheksbenutzerinnen und Bibliotheksbenutzer!

Du liest gerne englische Bücher und weißt nicht, welche für deine Englischkenntnisse geeignet sind?

Wir haben nun die vereinfachten Lesetexte nach Klassen getrennt sortiert und aufgestellt.

Die Bücher sind mit unterschiedlichen Farbetiketten gekennzeichnet (siehe Regal) Die Texte in der Originalfassung haben keine zusätzlichen Farbetiketten.

Du kannst in unserem Online-Katalog speziell die Bücher für dein Niveau suchen und dir eine Liste mit den Büchern nach Klasse erstellen.

Das funktioniert folgendermaßen:

1. Gehe über die Schulhomepage (Bibliothek – Recherche und Links) auf den WEB-Opac

http://bsz-traun.schulbibliothek.net/search

- 2. Wähle den Bereich "Erweiterte Suche".
- 3. Gib in die 1. Zeile den Begriff "Systematik" und die Systematik FELI ein.
- 4. Gib in die 2. Zeile den Begriff "Schlagwort" ein und gib dann als Schlagwort z. B. "Englisch 1. Klasse ein".
- 5. Klicke dann auf "Ergebnis anzeigen".
- 6. Wenn du dann in der Liste auf einen Buchtitel klickst, bekommst du zusätzliche Informationen wie Seitenzahl oder Verlag.

## Euer Bibliotheksteam

|                                                  | die du für private und schulische Zwecke nutzen kannst.                                                                                                    |
|--------------------------------------------------|----------------------------------------------------------------------------------------------------|
| Bibliothek                                       | BSZ-Traun                                                                                                    |
|                                                  | Schulstraße 59 Öffnungszeiten:   4050 Traun Montag große Pause, 6. Stunde   Tel. Dienstag große Pause, 4. bis 6. Stunde   http://www.brgtraun.at/organisation/bibliothek/ Donnerstag große Pause, 2. Stunde, 4. bis 6. Stunde   Freitag große Pause, 4. und 5. Stunde |
| Alle Kategorien                                  | Einfache Suche Erweiterte Suche Neu eingetroffen Stöbern Meine Ausleihen Meine Reservierungen Meine Listen                                                                                                    |
| Bücher                                           | Suche in allen Kategorien Sortiert nach<br>Systematik, Haupteintrag,<br>Hauptitiel                                                                                                    |
| Zeitschriften                                    | Systematik FELI                                                                                                    |
| Videos                                           | UND Schlagwort Englisch 1. Klasse                                                                                                    |
| Audiocassetten                                   | Alle Felder leeren Ergebnis anzeigen                                                                                                    |
| Audio CDs                                        |                                                                                                    |
| CD ROMs                                          |                                                                                                    |
| DVDs                                             |                                                                                                    |
| Hörbücher                                        |                                                                                                    |
|                                                  |                                                                                                    |
| © LITTERA Software & Con<br>Version 6.0 (Rev. 8) | sulting GmbH                                                                                                    |
| www.littera.eu                                   | Software & Consulting GmbH                                                                                                    |

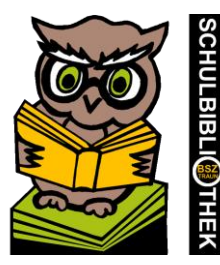